# 五專全國優先 究試入學 網路選填志願說明

#### 輔導室/董燕如老師 114.05.29

# 五專優先冤試入學 <u>志願選填系統操作網址</u> https://www.jctv.ntut.edu.tw/u5/

(可搜尋:<u>五專優免</u>,須確認是否為 114學年度五專優免招生網頁)

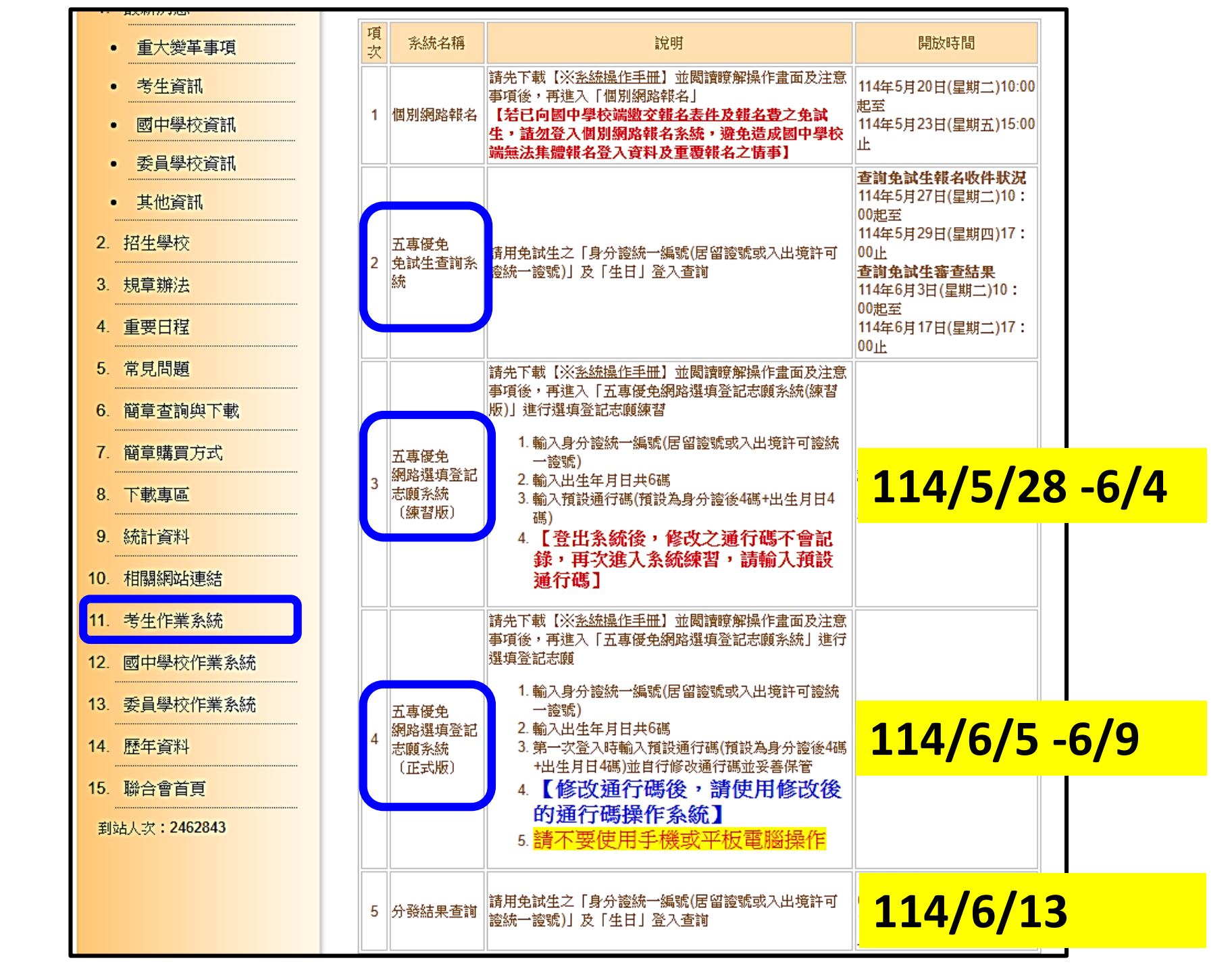

#### 五專優冤選填登記志願系統-系統登入

(三)免試生<u>首次登入</u>系統,請仔細閱讀<u>注意事項</u>後,輸入個人資料【●身分證統一編號(居留證號或入出境許可證統一證號)、 ●出生年月日(6碼)、 ●預設之通行碼 (預設為身分證後4碼+出生月日4碼共8碼)及●驗證碼】,並點選「進入選填登記 志願系統」按鈕,如圖3所示,登入系統。

#### 事項

- 1. 選填登記志願時間: 114年6月5日(星期四)10:00至114年6月9日(星期一)17:00止
- 2. 首次使用選項登記志願系統時,請先輸入預設通行碼後,由免試生自行設定新通行碼,設定僅限1次。
- 3. 進入選填登記志願系統須輸入通行碼, 請免試生妥善保存通行碼, 切勿公開或交付他人使用; 若因此造成( 資料外洩或權益受損, 概由免試生自行負責。
- L. 通行碼違忘須申請補發,以1次為限,通行碼補發申請表請至本委員會網站「下載專區」點選下載。
- 5.請勿使用手機或平板電腦登入使用本系統,避免畫面資訊閱覽不完全,以致漏登資料而影響權益。

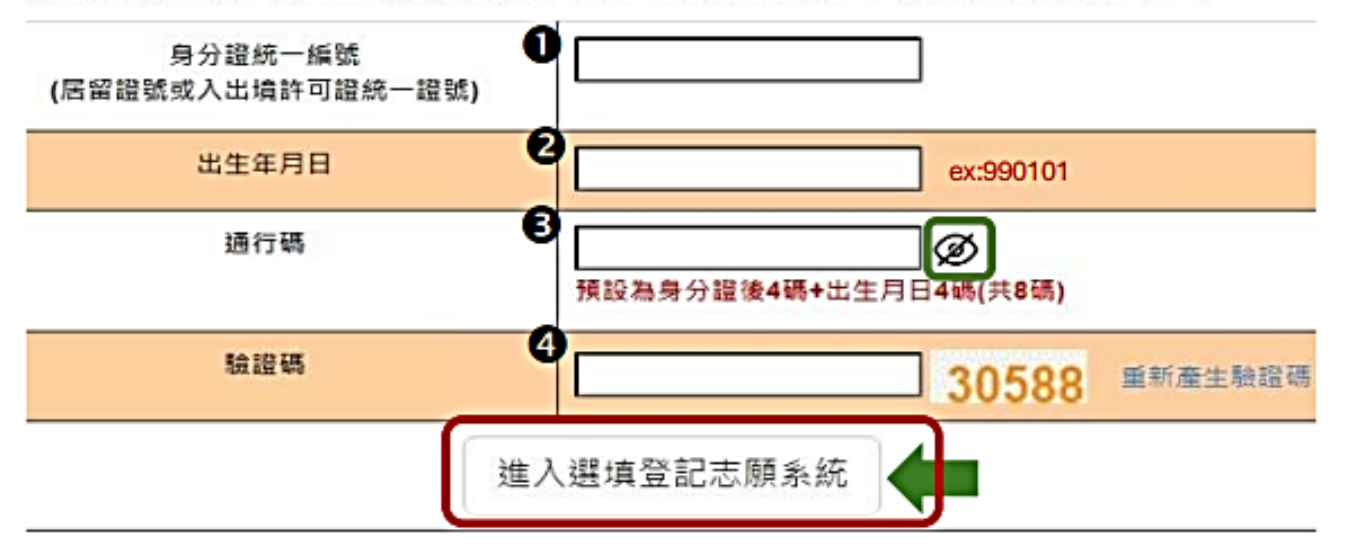

## 五專優冤選填登記志願系統-設定通行碼

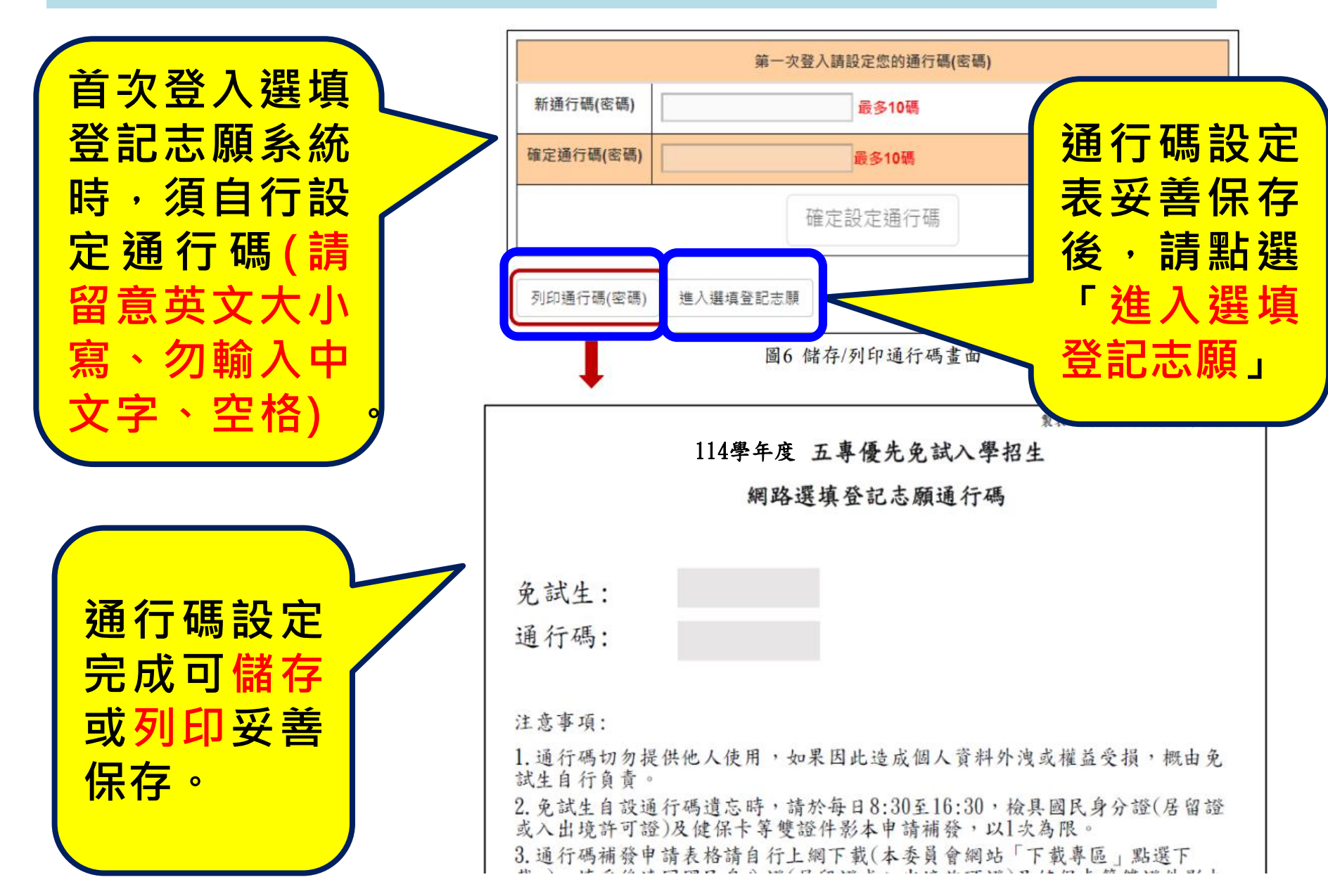

### 五專優冤選填登記志願系統-選填志願

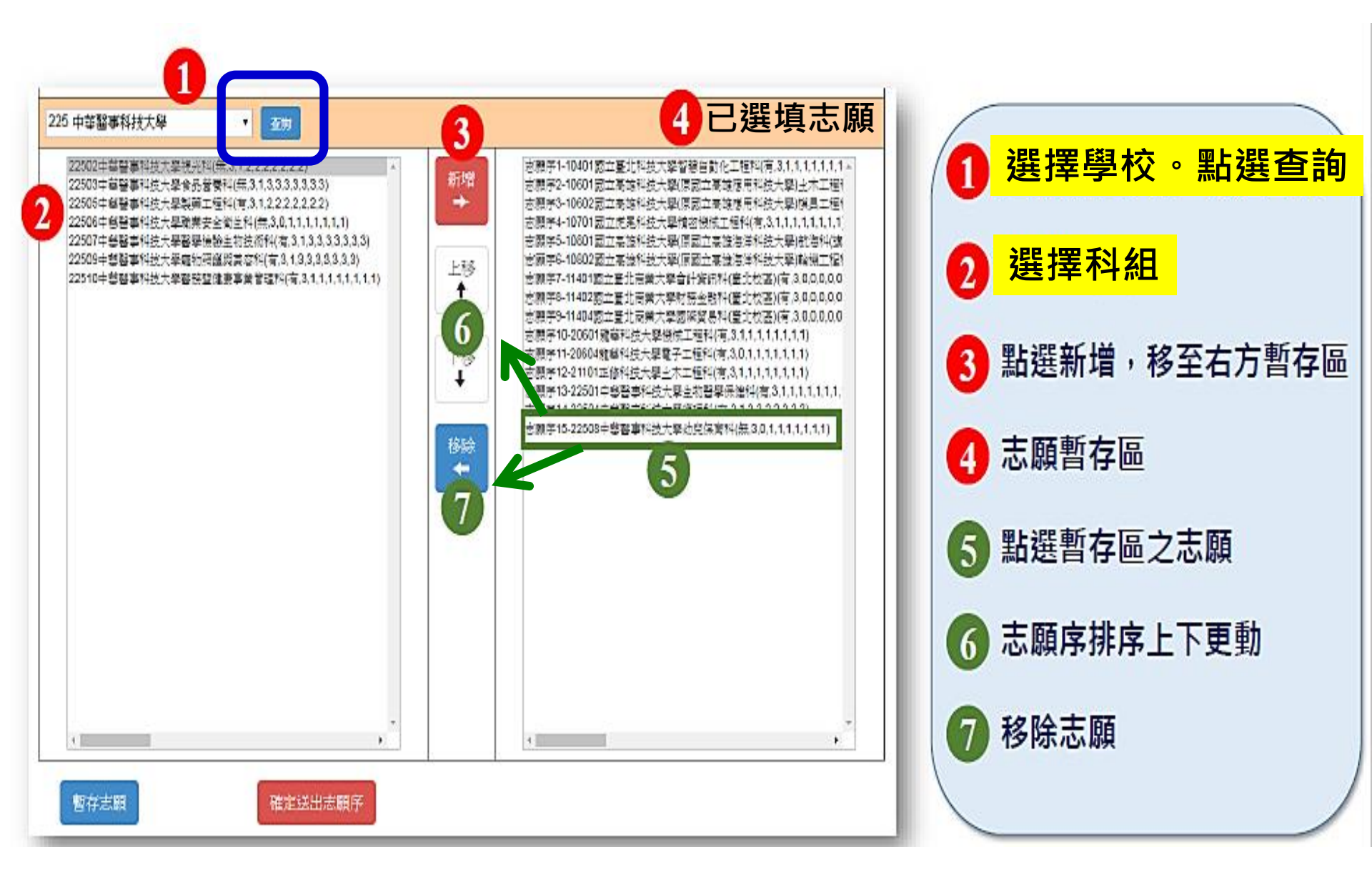

#### 五專優冤選填登記志願系統-暫存志願

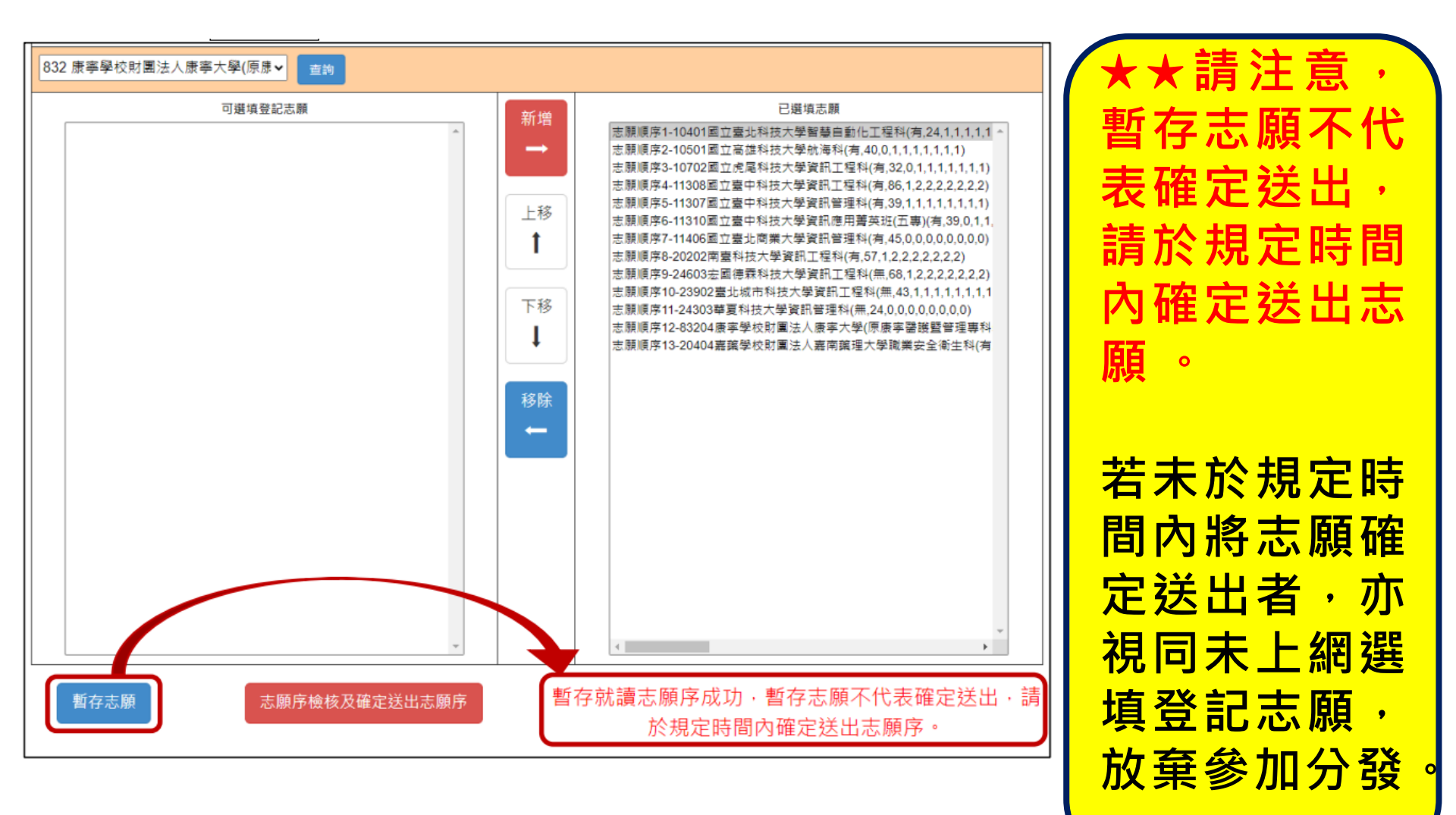

#### 五專優冤選填登記志願系統-志願序檢核及確定送出志願序

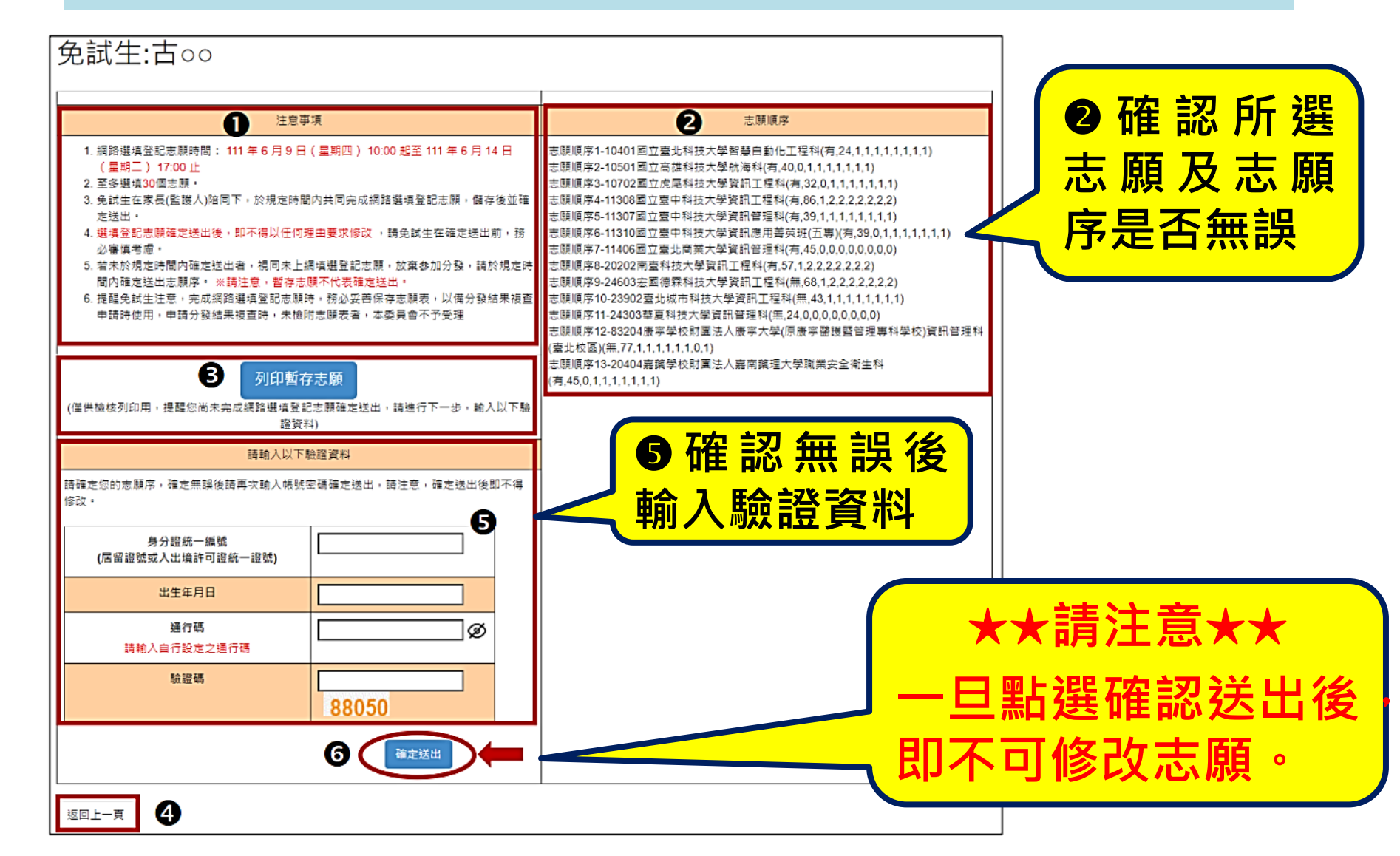

## 五專優冤選填登記志願系統-完成登記志願

114 學年度五專優先免試入學招生

#### 五專優免選填登記志願系統

主辦單位 / 技專校院招生委員會聯合會

本會網路系統維護時間為每日17:00~17:30,話望里塑免於該時段作業。為避免操作本系統時發生醋酸、建議使用Chrome或ErraEox瀏覽器,最佳瀏覽解析度為 1024\*768。 登出

#### 『您已完成網路選填登記志願』

務必妥善保存志願表,以備分發結果複查申請時使用,申請分發結果複查時,未檢附志願表者,本委員會不予受理。

列印(儲存)選填登記志願表

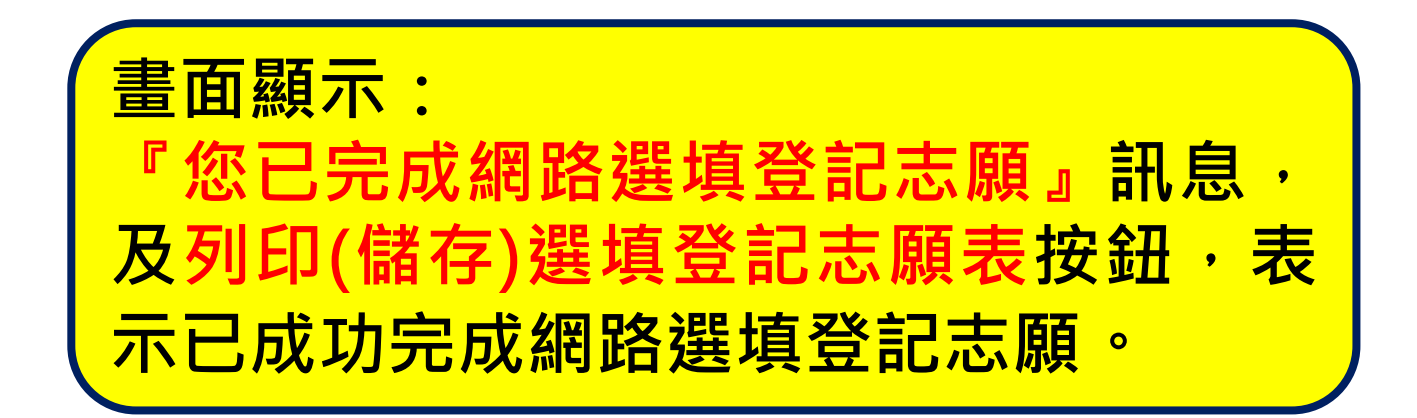

## 五專優受選填登記志願系統-列印及儲存志願表

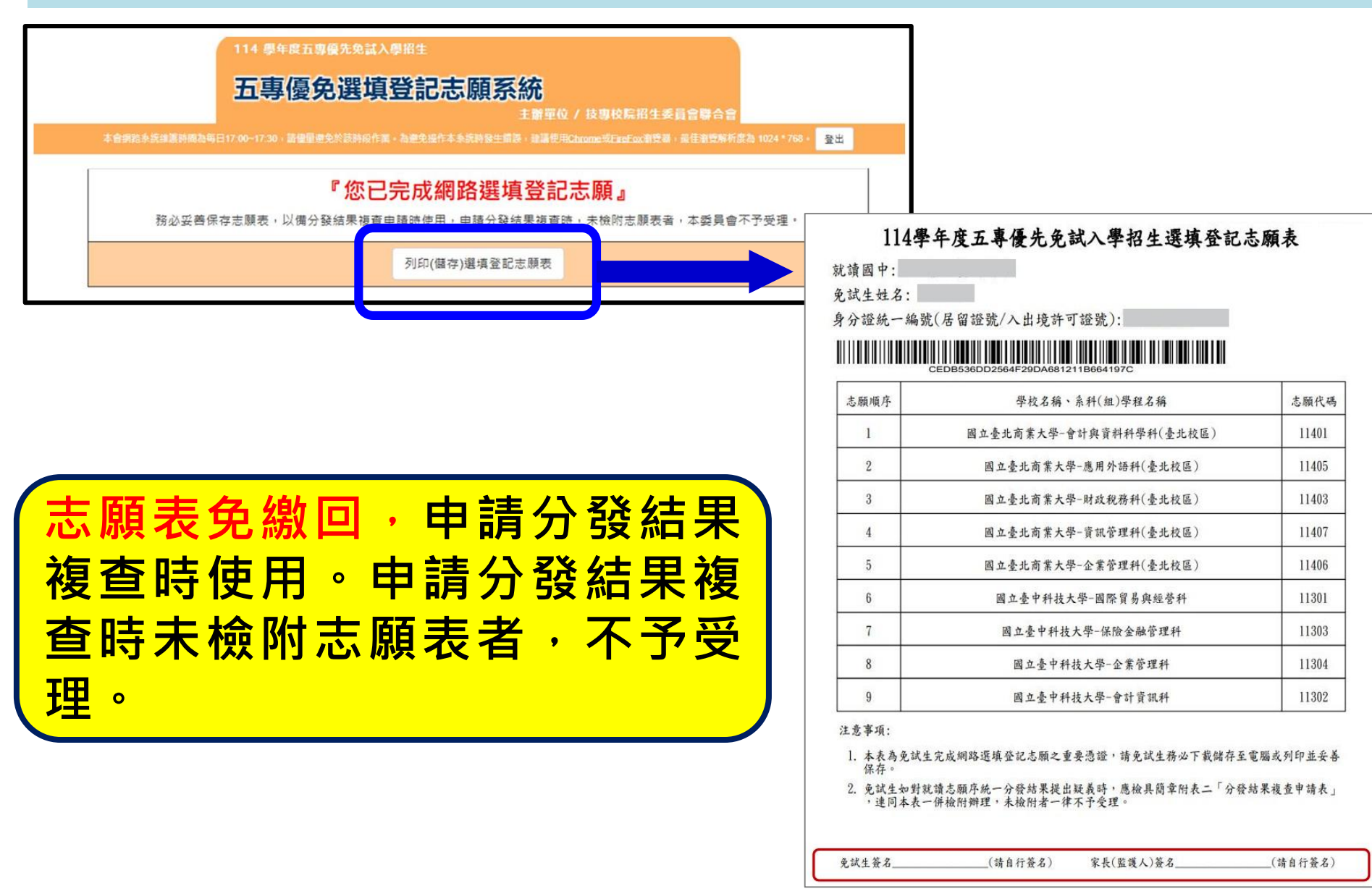

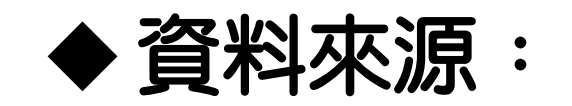

# 113學年度五專優先冤試入學招生委員會 ◆ 有疑問歡迎電洽教務處註冊組、輔導室 2391-6697#221、222、223、621、622

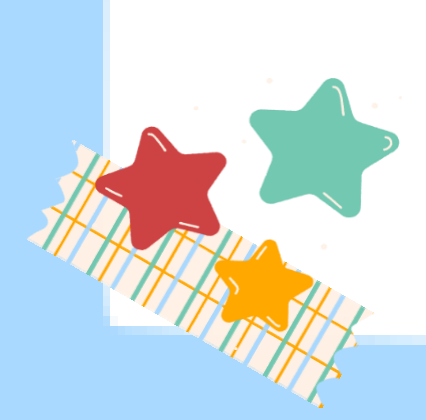